# **ZyWall USG 110** Konfigurationsanleitung

Ausgabedatum 8.2017, Dokumentversion 1.0 © 2017 UPC Schweiz GmbH

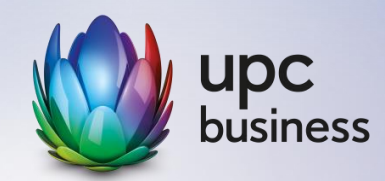

# 1. Konfigurationsanleitung

Bitte beachten Sie, dass dies nur eine Beispielanleitung ist und je nach Netzwerkkonstellationen und Software-Versionen andere Einstellungen, insbesondere im Bereich des SIP-ALG's, benötigt werden.

## 1.1 SIP ALG

Klicken Sie auf Konfiguration -> Netzwerk -> ALG und tragen Sie folgende Daten ein.

- Aktivieren Sie SIP ALG
- Deaktivieren Sie SIP Transformations
- Aktivieren Sie Enable Configure SIP Inactivity Timeout
- Tragen Sie bei SIP Media Inactivity Timeout 600 Sekunden ein
- Tragen Sie bei SIP Singaling Inactivity Timeout 1800 Sekunden ein
- Tragen Sie bei SIP Signaling Port die Ports 5060 und 5061 ein
- Aktivieren Sie die beiden Restrict-Parameter

#### SIP Settings

| Enable SIP ALG                               |                         |          |
|----------------------------------------------|-------------------------|----------|
| Enable SIP Transformations                   |                         |          |
| Tenable Configure SIP Inactivity Timeout     |                         |          |
| SIP Media Inactivity Timeout :               | 600 (\$                 | seconds) |
| SIP Signaling Inactivity Timeout :           | 1800 (\$                | seconds) |
| Restrict Peer to Peer Signaling Connection   |                         |          |
| 🕼 Restrict Peer to Peer Media Connection 🛛 🚺 |                         |          |
| SIP Signaling Port :                         | 🔕 Add 🛛 🛃 Edit 📋 Remove |          |
|                                              | # Port +                |          |
|                                              | 1 5060                  |          |
|                                              | 2 5061                  |          |

#### Wichtig:

Diese Einstellung ist generell funktionsfähig, kann jedoch in Abhängigkeit der eingesetzten Hardund Software nicht optimal eingestellt sein. Sollten Probleme (z.B. im Ringruf klingeln nie alle Geräte) auftreten, so passen Sie die Einstellung an, indem Sie sämtliche Möglichkeiten (ALG deaktivieren, SIP Transformation deaktivieren, usw.) testen. Die unterschiedlichen ZyWALL-Modelle können ebenfalls andere Einstellungen benötigen.

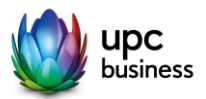

### **1.2 Regeln erstellen**

#### 1.2.1 Adressen erstellen

Klicken Sie auf Object -> Address. Erstellen Sie eine Regel für alle e-fon IP-Ranges gemäss dem nachfolgendem Link.

http://web.e-fon.ch/otrs/public.pl?Action=PublicFAQZoom;ItemID=40

| Name:                | e-fon_1st      |   | - 0  |
|----------------------|----------------|---|------|
| Address Type:        | RANGE          | ~ | =    |
| Starting IP Address: | 212.55.198.128 |   | - 11 |
| End IP Address:      | 212.55.198.159 |   |      |

Unter Object -> Address -> Address Group können Sie die erstellten Ranges zu einer Gruppe zusammenfügen und einen beliebigen, jedoch aussagekräftigen Namen geben.

| ame:        | e-fon_ | SIP |   |                |
|-------------|--------|-----|---|----------------|
| cription:   |        |     |   |                |
| iber List   |        |     |   |                |
| vailable    |        |     |   | Member         |
| === Object  | :t === | ~   |   | === Object === |
| DMZ_SUBNET  |        |     |   | e-fon_SIP_SUB1 |
| P6to4-Relay |        |     |   | e-fon_SIP_SUB2 |
| AN1_SUBNET  |        |     |   | e-fon_SIP_SUB3 |
| AN2_SUBNET  |        |     | + | e-fon_SIP_SUB4 |
| Patton      |        |     | + | e-fon_SIP_SUB5 |
|             |        |     |   |                |

Wählen Sie aus der Liste Available die neu erstellten IP-Ranges aus und klicken auf den Pfeil Nach Rechts verschieben um die Adressen zu einer Gruppe zusammenzufassen.

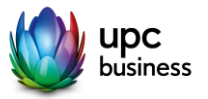

DEC 1018 2

#### 1.2.2 Ports öffnen

Klicken Sie auf Object -> Services. Eröffnen Sie je eine Regel für beide nachfolgenden Port-Ranges.

#### UDP 5060-5061

#### UDP 10'000 - 20'000

| Add Service Rule |           | ? ×       |
|------------------|-----------|-----------|
| Name:            | e-fon_sip |           |
| IP Protocol:     | UDP       | *         |
| Starting Port:   | 5060      | (165535)  |
| Ending Port:     | 5061      | (165535)  |
|                  |           |           |
|                  |           | OK Cancel |
|                  |           |           |

Unter Object -> Services -> Service Group können Sie die beiden erstellten Ranges zu einer Gruppe zusammenfügen und einen beliebigen, jedoch aussagekräftigen Namen geben.

| me:                                                       | UDP_e-fon  |   |                                                     |
|-----------------------------------------------------------|------------|---|-----------------------------------------------------|
| iption:                                                   |            |   |                                                     |
| iguration                                                 |            |   |                                                     |
| vailable                                                  |            |   | Member                                              |
| 01.1                                                      | 9 <b>X</b> |   | === Object ===                                      |
| === Object ===                                            |            |   |                                                     |
| === Object ===                                            |            |   | e-fon_Port1                                         |
| === Object ===<br>H<br>IM                                 |            |   | e-fon_Port1<br>e-fon_Port2                          |
| === Објест ===<br>1<br>М<br>ЛН                            |            |   | e-fon_Port1<br>e-fon_Port2<br>efon_tcp              |
| === Object ===<br>\H<br>\IM<br>\UTH<br>\ny_TCP            |            | • | e-fon_Port1<br>e-fon_Port2<br>efon_tcp<br>efon_tcp2 |
| === Object ===<br>AH<br>AIM<br>AUTH<br>Any_TCP<br>Any_UDP |            | + | e-fon_Port1<br>e-fon_Port2<br>efon_tcp<br>efon_tcp2 |

Wählen Sie aus der Liste Available die neu erstellten Port-Objekte aus und klicken auf den Pfeil Nach Rechts verschieben um die Ports ebenfalls zu einer Gruppe zusammenzufassen.

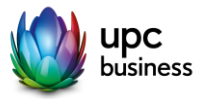

#### 1.2.3 Firewall-Regel erstellen

Erstellen Sie eine Regel für LAN to WAN und von WAN to LAN und benutzen Sie die bereits erstellten Gruppen bezüglich IP-Ranges und Ports.

#### WAN to LAN

Source: Adressgruppe gemäss Punkt 1.2.1 Service: Portgruppe gemäss Punkt 1.2.2 Access: allow

| Edit Firewall Rule 1  |            |            | ? ×    |
|-----------------------|------------|------------|--------|
| E Create new Object • |            |            |        |
|                       |            |            |        |
| Enable                |            |            |        |
| From:                 | WAN        |            |        |
| To:                   | LAN1       |            |        |
| Description:          |            | (Optional) |        |
| Schedule:             | none       | *          |        |
| User:                 | any        | ~          |        |
| Source:               | e-fon_al   | ~          |        |
| Destination:          | any        | *          |        |
| Service:              | e-fon_VoIP | ~          |        |
| Access:               | allow      | *          |        |
| Log:                  | no         | ~          |        |
|                       |            |            |        |
| any                   |            |            | Canada |
| s LAI                 | 12         |            | Carte  |

| LAN to WAN                             |
|----------------------------------------|
| Dest: Adressgruppe gemäss Punkt 1.2.1  |
| Service: Portgruppe gemäss Punkt 1.2.2 |
| Access: allow                          |

| 🕑 Edit Firewall Rule 2 |            |            | ? ×    |
|------------------------|------------|------------|--------|
| 🔠 Create new Object 🔹  |            |            | _      |
|                        |            |            |        |
| Enable                 |            |            |        |
| From:                  | LAN1       |            |        |
| To:                    | WAN        |            |        |
| Description:           |            | (Optional) |        |
| Schedule:              | none       | ~          |        |
| User:                  | any        | *          |        |
| Source:                | any        | *          |        |
| Destination:           | e-fon_al   | *          |        |
| Service:               | e-fon_VoIP | *          |        |
| Access:                | allow      | *          |        |
| Log:                   | no         | *          |        |
|                        |            |            |        |
|                        |            |            | Cancel |
| a LAJ                  | 12 at      |            | TOTO   |

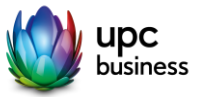